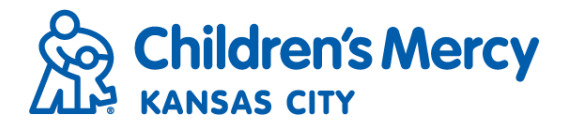

## Create Orders

- To submit a referral for a consult or for a medical imaging exam, first make sure that you have pop-ups turned on under your internet browser settings.
- Click Orders from the blue menu bar and select Create Orders.

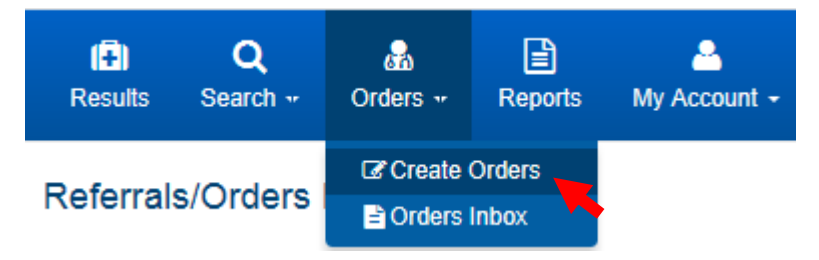

• On the Create Order screen, click Patient Search.

#### Create Order

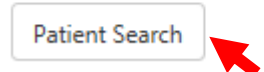

• Enter patient search criteria and click Search.

| ł | Find Patient                       |                                  |                               |        |  |
|---|------------------------------------|----------------------------------|-------------------------------|--------|--|
|   | *Patient Last Name:<br>ZZPMTEST    | Patient First Name:<br>KELSEY    | *Date of Birth:<br>11/11/2011 | Search |  |
|   | Patient SSN (or last 4):           | *Patient Gender:<br>Female ✔     | Patient Zip Code:             | Clear  |  |
|   | * Patient Last Name, Date of Birth | and Patient Gender are required. |                               |        |  |

• Select patient from search results.

| 720MTCC                         | T                                         | Live of                                   | EV.                        | Added on a        | 4.4     |             |                      |
|---------------------------------|-------------------------------------------|-------------------------------------------|----------------------------|-------------------|---------|-------------|----------------------|
| ZZEMIES                         |                                           | KELSI                                     | =1                         | 11/11/20          | 11      |             | Sea                  |
| Patient SS                      | N (or last 4):                            | *Patien                                   | t Gender:                  | Patient Zi        | p Code: |             | Cle                  |
|                                 |                                           | Femal                                     |                            |                   |         |             |                      |
|                                 |                                           |                                           |                            |                   |         |             |                      |
| Patient                         | Last Name, Dat                            | te of Birth, and Pa                       | atient Gender are re       | quired.           |         |             |                      |
| attent                          | Lust Humo, Du                             | te or birtin, and r                       | attent Genaer are re       | quirea            |         |             |                      |
| se four or                      | more demographic                          | fields to provide exact                   | t natient matches          |                   |         |             |                      |
|                                 | THOLE GETTOGIADITIO                       |                                           |                            |                   |         |             |                      |
| se lour or                      | more demographic                          | inclus to provide class.                  | parant materies.           |                   |         |             |                      |
|                                 | more demographic                          |                                           | penent materies.           |                   |         |             |                      |
| atients v                       | with a minimum (                          | of 4 matching den                         | nographics:                |                   |         |             |                      |
| atients v                       | with a minimum (                          | of 4 matching den                         | nographics:<br>Middle Name | DOB               | SSN     | Gender      | Postal Code          |
| atients v                       | with a minimum (                          | of 4 matching den<br>First Name           | nographics:<br>Middle Name | DOB               | SSN     | Gender      | Postal Code          |
| atients v<br>atient             | vith a minimum (<br>Last Name<br>Zzpmtest | of 4 matching den<br>First Name<br>Kelsey | nographics:<br>Middle Name | DOB<br>11/11/2011 | SSN     | Gender<br>F | Postal Code<br>66062 |
| atients v<br>atient<br>elect    | vith a minimum (<br>Last Name<br>Zzpmtest | of 4 matching den<br>First Name<br>Kelsey | nographics:<br>Middle Name | DOB<br>11/11/2011 | SSN     | Gender<br>F | Postal Code<br>66062 |
| Patients v<br>Patient<br>Select | vith a minimum (<br>Last Name<br>Zzpmtest | of 4 matching den<br>First Name<br>Kelsey | nographics:<br>Middle Name | DOB<br>11/11/2011 | SSN     | Gender<br>F | Postal Code<br>66062 |
| Patients v<br>Patient<br>Select | With a minimum (<br>Last Name<br>Zzpmtest | of 4 matching den<br>First Name<br>Kelsey | nographics:<br>Middle Name | DOB<br>11/11/2011 | SSN     | Gender<br>F | Postal Code<br>08082 |

Patient(s) with similar demographics already exist in the Health Information Exchange. Please check the demographics you entered and try again or click to create a new patient.

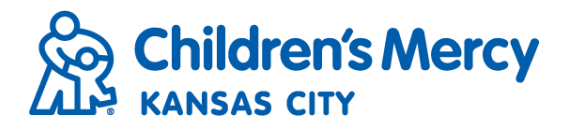

• If patient is not listed, click "create a new patient".

Patient(s) with similar demographics already exist in the Health Information Exchange. Please check the demographics you entered and try again or click to create a new patient.

• Enter patient's information and click Save.

| *Last Name:           | ZZPMTEST                      | *First Name:         | KELSEY Middle Name:                                      |
|-----------------------|-------------------------------|----------------------|----------------------------------------------------------|
| 'DOB(mm/dd/yyyy):     | 11/11/2011                    | SSN#:                | Gender: Female ✓                                         |
| Home Phone:           | 913-555-5555                  | Address:             | 1234 MAIN ST                                             |
|                       |                               | Address Line 2:      |                                                          |
| Country:              | <b>~</b>                      | State/Province:      | $\checkmark$                                             |
| City:                 |                               | *Postal Code:        | 66062                                                    |
| Please ensure the dat | ta entered is correct. Patier | it demographic infor | mation cannot be changed after saving the patient record |

• After patient has been selected you will see their information populate across the top of the Create Order screen.

| Create Order                   | Create Order |                 |                    |  |  |
|--------------------------------|--------------|-----------------|--------------------|--|--|
| Patient Search                 |              | Clear All       |                    |  |  |
| Patient Information            |              |                 |                    |  |  |
| Patient Name: Zzpmtest, Kelsey | Gender: F    | DOB: 11/11/2011 | Postal Code: 66062 |  |  |
| Referral/Order Information     |              |                 |                    |  |  |

• Under Referral/Order Information, select the referring physician and location (the location will always be Children's Mercy Hospital..

|   | Referral/Order Information |     |  |
|---|----------------------------|-----|--|
|   | Date of Referral/Order:    |     |  |
|   | 04/23/2018                 | * 🏢 |  |
|   | Physician:                 |     |  |
| + | Sturdevant, Robert         | ✓ ★ |  |
|   | Location:                  |     |  |
| + | Children's Mercy Hospital  | ✓ ★ |  |

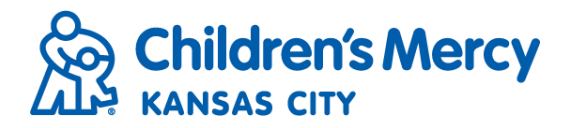

• Select the type of order you want to submit and click Create Referral/Order Form(s).

Please select one or more from below: \*

Children's Mercy Hospital

Consult Service Request

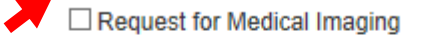

Create Referral/Order Form(s)

### Consult Service Request

- When submitting a request for consult services, the first section you will need to complete is Patient Information.
- Please take note of the instruction regarding urgent appointment requests:

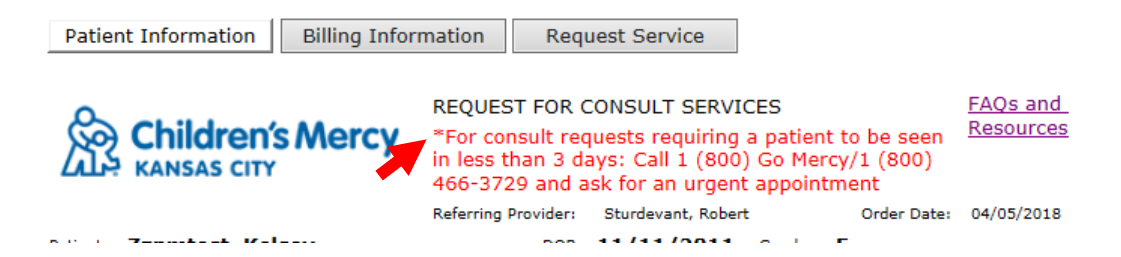

• The patient's name, date of birth and referring provider will pre-populate along the top of the request form.

|                           | Referring Provider: | Sturdevant, Robert Or                            | der Date: 04/05/2018      |
|---------------------------|---------------------|--------------------------------------------------|---------------------------|
| Patient: Zzpmtest, Kelsey | DOB:                | 11/11/2011 Gender: F                             |                           |
| Parent/Guardian Name:     |                     |                                                  |                           |
|                           |                     |                                                  |                           |
| Address:                  | Address 2:          |                                                  | Patient Age:              |
| 1234 Main St              |                     |                                                  | 6 year(s) 4 month(s)      |
| City:                     | State:              | Zip:                                             | Marital Status:           |
| Olathe                    | KS                  | 66062                                            |                           |
| Preferred Phone:          | Secondary Phone:    | Preferred Language:                              |                           |
|                           |                     |                                                  | Verified Demographics     |
|                           |                     |                                                  |                           |
| Email:                    | Emergency Contact:  |                                                  | na na Referria a Recuidea |
|                           |                     | Primary Care Provider same as Referring Provider |                           |
|                           |                     | Primary Care Provider:                           |                           |
|                           |                     |                                                  |                           |

- If the patient has been seen at Children's Mercy before, their address will pre-populate. If they have not been seen before, those fields will be blank.
- Required fields will be highlighted in yellow.

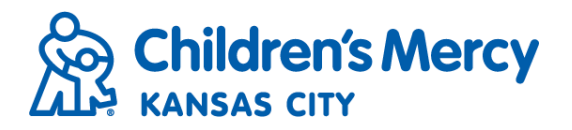

|                            | Patient Ace:                                |
|----------------------------|---------------------------------------------|
|                            | 6 year(s) 4 month(s)                        |
| Zip:                       | Marital Status:                             |
| 66062                      |                                             |
| Phone: Preferred Language: | Verified Demographi                         |
| -                          | Zip:<br>66062<br>Phone: Preferred Language: |

- Please complete ALL patient information fields including preferred language, email and emergency contact if available.
- Check the box to verify that all demographic information is current and up to date.

|                           | Referring Provider: | Sturdevant, Robert     | Order Date: 04/05/2018        |
|---------------------------|---------------------|------------------------|-------------------------------|
| Patient: Zzpmtest, Kelsey | DOB:                | 11/11/2011 Gender:     | F                             |
| Parent/Guardian Name:     |                     |                        |                               |
| JANE                      |                     |                        |                               |
| Address:                  | Address 2:          |                        | Patient Age:                  |
| 1234 Main St              |                     |                        | 6 year(s) 4 month(s)          |
| City:                     | State:              | Zip:                   | Marital Status:               |
| Olathe                    | KS                  | 66062                  |                               |
| Preferred Phone:          | Secondary Phone:    | Preferred Language:    | _                             |
| 555-555-5555              |                     | ENGLISH                | Verified Demographics         |
| Email:                    | Emergency Contact:  | _                      | •                             |
| JANE@EMAIL.COM            | мом                 | Primary Care Provide   | er same as Referring Provider |
|                           |                     | Primary Care Provider: |                               |
|                           |                     | Sturdevant, Robert     |                               |

• If primary care provider is the same as the referring, please indicate on request form by checking the box.

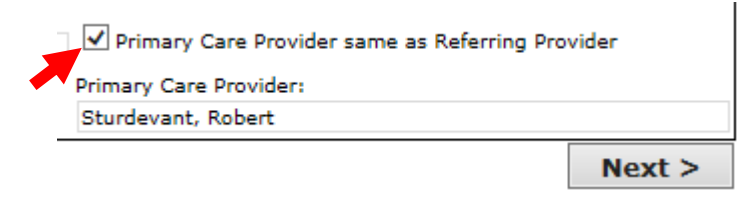

- Once all patient information fields have been completed, click NEXT to move on to the next section.
- When filling out billing information, first select the type of insurance from the "Bill To" drop down menu.
- If insurance information is not available, please select "Unknown".

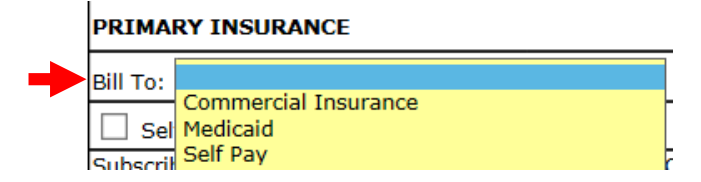

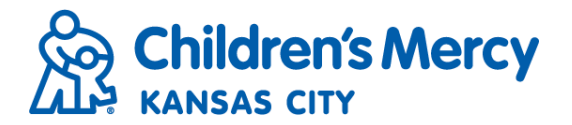

- Once again, if the patient has been seen previously by Children's Mercy, their billing information will pre-populate. If they have not been seen before, those fields will be blank.
- Please enter all primary insurance information including the subscriber, insurance name, and policy number.
- Once all fields have been completed, please verify that insurance information is current and up to date.

| PRIMARY INSURANCE             |                     |               | C                       | ear Primary Insurance Section |
|-------------------------------|---------------------|---------------|-------------------------|-------------------------------|
| Bill To: Commercial Insurance | ×                   |               |                         |                               |
| Self                          |                     |               |                         |                               |
| Subscriber Name:              | Subscriber DOB:     | Relationship: | Insurance Phone:        |                               |
| DAD ZZPMTEST                  | 07/07/1977          | DAD           | 1-800-555-5555          |                               |
| Insurance Name:               | Insurance Policy Nu | mber:         | Insurance Group Number: | mber:                         |
| CIGNA                         | U123456789          |               | 123                     |                               |
| Insurance Address:            | City:               |               | State: Zip:             | _                             |
| 9999 SUNSHINE ST              | KANSAS CITY         |               | MO 64108                | Verified Insurance            |

• If the pre-populate billing information is not current, please click "Clear Primary Insurance Section" to clear all fields and update with current insurance.

Clear Primary Insurance Section

- If the patient has secondary insurance, please complete those fields as well.
- If the patient has Medicaid, you may check the box next to "Self" and the patient's information will populate in the subscriber fields.

| Bill To: Medicaid | ~               |               |  |  |  |
|-------------------|-----------------|---------------|--|--|--|
| Self              | Self            |               |  |  |  |
| Subscriber Name:  | Subscriber DOB: | Relationship: |  |  |  |
| Zzpmtest, Kelsey  | 11/11/2011      | Self          |  |  |  |

- Once all billing information has been completed, click NEXT to move on to the next section.
- Under the Request Service section you will select the specialty clinic in which the child needs to be seen as well as enter the reason for consult and attach relevant patient records.
- First, please indicate the expectations for consultative care:

Expectations for consultative Children's Mercy (CM) provider (please choose one):

- Provide the necessary care to evaluate and treat the specified condition and return to PCP/medical home for continuing care.
- Provide long-term management of the specified condition with continued communication of the ongoing plan of care with the PCP/medical home.
- Request for procedure only (EKG, ECHO, EEG or Exercise Stress Test)

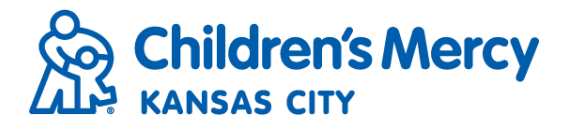

• Next, select the preferred appointment location. Please note that not all clinics and services are offered at all locations.

| Preferred Appointment Location:     |                                      |
|-------------------------------------|--------------------------------------|
|                                     | Kansas City, MO<br>Overland Park, KS |
| Preferred Appointment Timeframe :   | Independence, MO                     |
| ○ First Available ○ Seven Days ○ Tr | North Kansas City, MO<br>Wichita, KS |
| Consult Request:                    | Joplin, MO<br>St. Joseph, MO         |
| Specialty:                          | Telemedicine                         |

- Select the preferred appointment timeframe.
- For all urgent requests requiring a patient to be seen in less than 3 days please have referring provider call 1-800-GO-MERCY (1-800-466-3729).

| Preferred Appointment Location:                                      | Kansas City, MO     |
|----------------------------------------------------------------------|---------------------|
| Preferred Appointment Timeframe :<br>First Available  Seven Days  Tv | vo Week 🔿 One Month |

- Under the Consult Request section, you can add one or multiple consult requests.
- First choose a specialty clinic from the drop down menu:

| Consult Request:                |                                                    |          |
|---------------------------------|----------------------------------------------------|----------|
| Specialty:                      |                                                    |          |
| Reason for Consult:             | Adolescent Specialty<br>Allergy & Immunology       | <u>^</u> |
|                                 | Beacon Program                                     |          |
|                                 | Dental                                             |          |
| Attachments                     | Dermatology<br>Developmental & Bebavioral Sciences |          |
| Please attach relevant document | s ind Ear Nose &Throat                             |          |
| in this section.                | Eating Disorders<br>Endocrine                      |          |
| Sav                             | e & Feeding Services                               |          |
| Farma Liberary                  | Gastroenterology & Liver Care                      |          |

- After a specialty clinic is selected, you will then select a reason for consult from a list of options specific to that clinic.
- If you do not see an option that matches the reason you are referring for, select "Other" from the drop down menu.

| Consult Request:    |                  |     |
|---------------------|------------------|-----|
| Specialty:          | Hearing & Speech | V   |
| Reason for Consult: | Speech eval      | ×   |
|                     | <b>~</b>         | Add |

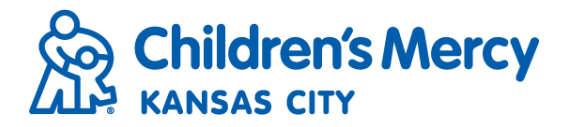

#### • Once you have selected both the specialty and reason for consult click ADD.

| ilty:                          | Hearing & Speech                                                                              |        |
|--------------------------------|-----------------------------------------------------------------------------------------------|--------|
| n for Consult:                 | Speech eval                                                                                   |        |
|                                |                                                                                               | Ad     |
| Consult Request:               |                                                                                               |        |
| Specialty:                     |                                                                                               |        |
| Reason for Consult:            |                                                                                               |        |
|                                |                                                                                               | Add    |
| Specialty:                     | Hearing & Speech                                                                              | Remove |
| Reason for Consult:            | Speech eval                                                                                   |        |
| Required Details (if indicated | ): Describe the speech concern / Special needs? / Language other than English spoken in home? |        |
| Enter Your Response Here:      |                                                                                               |        |
| Other pertinent medical        |                                                                                               |        |

- The request is now added to the request form. If you would like to add a second consult request, follow those same steps: select specialty, select reason, click ADD.
- Some reasons for consult will require that you add specific information necessary to schedule the appointment.
- Enter the response to the "Required Details" as well as any "other pertinent medical complexities."

| Specialty:                               | Hearing & Speech                                                                           |
|------------------------------------------|--------------------------------------------------------------------------------------------|
| Reason for Consult:                      | Speech eval                                                                                |
| Required Details (if indicated):         | Describe the speech concern / Special needs? / Language other than English spoken in home? |
| Enter Your Response Here:                | unclear speech, difficulty with articulation                                               |
| Other pertinent medical<br>complexities: |                                                                                            |

• After you answered all Required Details, you may scroll down to Practice Comments and enter in any communication you would like to leave for Contact Center schedulers.

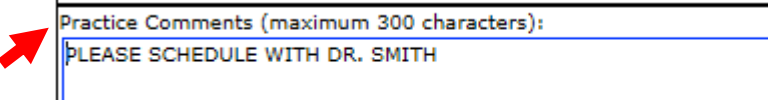

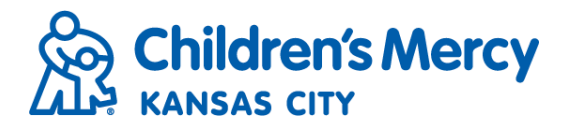

Click Review to Submit to review the consult request information before final submission.

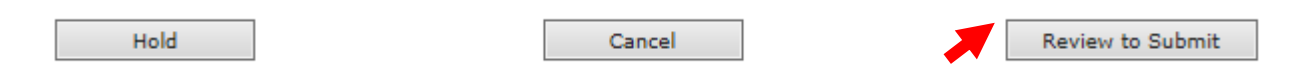

• Make sure all information is correct, if you need to add or change information you may do so at this point. Once information is confirmed, click Submit.

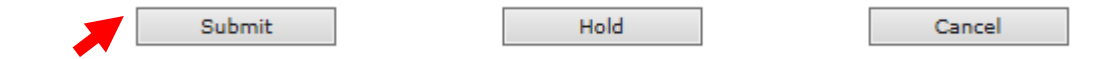

- The consult request will now be submitted to the Contact Center for processing. You may track the status of the order from your Orders Inbox.
- With My Patient Connections you can add patient documents as an attachment directly to the consult request.
- When you are filling out the request form, after you have added the consult request, scroll down to the Attachments section and click Save & Attach.

| Attachments                                                                                                    |    |
|----------------------------------------------------------------------------------------------------|----|
| Please attach relevant documents including any recent labs or imaging. Click "Save & Attach" and a link to attach these documents will appear<br>in this section. | I. |
| Save & Attach                                                                                                    |    |

• You will see a link appear to the right. Click the View/Attach Files link.

| Attachments                                                        |                                                                                                |
|--------------------------------------------------------------------|------------------------------------------------------------------------------------------------|
| Please attach relevant documents including any<br>in this section. | recent labs or imaging, Click "Save & Attach" and a link to attach these documents will appear |
| Save & Attach                                                      | View/Attach Files                                                                              |

- This will open the Order Attachments window.
- Enter in a description of the file you will be uploaded. This can be as simple as the patient's first and last name.
- Click Select File to upload the document.

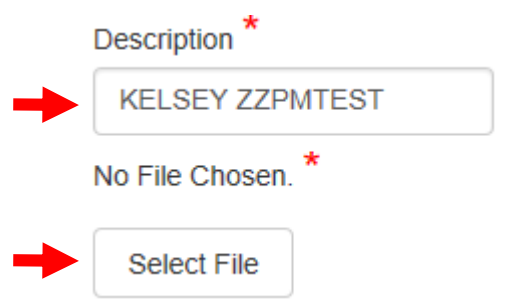

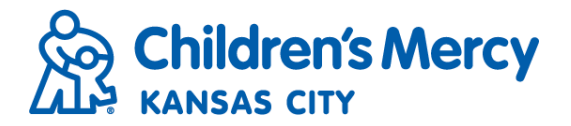

- Select the file from your computer that you wish to upload.
- After the file is selected you will see the name of the selected file populate underneath the Description field.
- Click Upload Selected File.

| View and Attach Files |                      |  |  |  |
|-----------------------|----------------------|--|--|--|
| Description *         |                      |  |  |  |
| test patient          |                      |  |  |  |
| Selected File: testp  | atient2.pdf          |  |  |  |
| Select File           | Upload Selected File |  |  |  |

• You will see a pop up window indicating the file was uploaded successfully. Click OK to close the window.

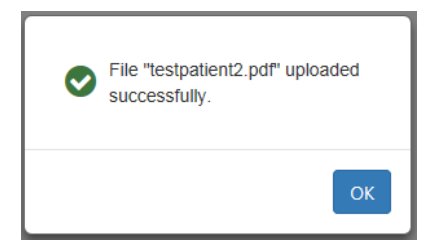

- The uploaded file will appear under Files Uploaded to this Referral/Order.
- Repeat those steps to add any additional documents and click Close Window when done.

| Close Window      |                 |             |                        |        |                  |               |   |
|-------------------|-----------------|-------------|------------------------|--------|------------------|---------------|---|
| View and Attach   | Files           |             |                        |        |                  |               |   |
| Description *     |                 |             |                        |        |                  |               |   |
|                   |                 |             |                        |        |                  |               |   |
| No File Chosen. * |                 |             |                        |        |                  |               |   |
| Select File       |                 |             |                        |        |                  | Done          | 0 |
| Files Uploaded to | this Referral/C | )rder       |                        |        |                  |               |   |
| FileName          | Description     | User Name   | Date/Time              | Status | Delete Date/Time | Delete Reason |   |
| testpatient2.pdf  | test patient    | Kelsey Boyd | 04/10/2018<br>12:21 PM | Hold   |                  |               | Û |

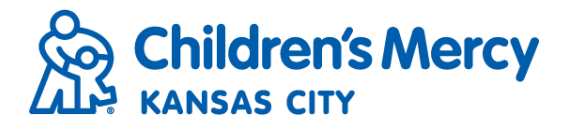

- My Patient Connections also allows you to add more than one consult request for a patient to a single request form.
- If a patient is needing appointments in multiple clinics, add the first consult request following the Request Service instructions.
- After the first consult request has been added, simply select the next specialty clinic from the drop down menu as well as the Reason for Consult and click Add.

| Consult Request:                         |                                                                                            |        |
|------------------------------------------|--------------------------------------------------------------------------------------------|--------|
| Specialty:                               | PT / OT                                                                                    | ~      |
| Reason for Consult:                      | Occupational Therapy                                                                       | ~      |
|                                          |                                                                                            | Add    |
| Specialty:                               | Hearing & Speech                                                                           | Remove |
| Reason for Consult:                      | Speech eval                                                                                |        |
| Required Details (if indicated):         | Describe the speech concern / Special needs? / Language other than English spoken in home? |        |
| Enter Your Response Here:                | unclear speech, difficulty with articulation                                               |        |
| Other pertinent medical<br>complexities: |                                                                                            |        |

- The second consult request will be added to the request form.
- Once again, answer any Required Details if indicated.

|                                                                                                    | Hearing & Speech                                                                          |               |  |  |                                                                        |
|----------------------------------------------------------------------------------------------------|-------------------------------------------------------------------------------------------|---------------|--|--|------------------------------------------------------------------------|
| Reason for Consult: Speech eval   Required Details (if indicated): Describe the speech concern / Special needs? / Language other than English spoken in home? |                                                                                           |               |  |  |                                                                        |
|                                                                                                    |                                                                                           |               |  |  | Enter Your Response Here: unclear speech, difficulty with articulation |
| Other pertinent medical<br>complexities:                                                                                                    |                                                                                           |               |  |  |                                                                        |
| To Be Completed By Hospital                                                                                                    |                                                                                           |               |  |  |                                                                        |
| Appointment Date:                                                                                                    | Appointment Time:                                                                         | Arrival Time: |  |  |                                                                        |
| benedaning notes (melade patient                                                                                                    | prep mon deciona).                                                                        |               |  |  |                                                                        |
|                                                                                                    |                                                                                           |               |  |  |                                                                        |
| Specialty:                                                                                                    | РТ / ОТ                                                                                   |               |  |  |                                                                        |
| Specialty:<br>Reason for Consult:                                                                                                    | РТ / ОТ<br>Occupational Therapy                                                           |               |  |  |                                                                        |
| Specialty:<br>Reason for Consult:<br>Required Details (if indicated):                                                                                         | PT / OT<br>Occupational Therapy<br>Please describe the patient's reason                   | n for visit   |  |  |                                                                        |
| Specialty:<br>Reason for Consult:<br>Required Details (if indicated):<br>Enter Your Response Here:                                                            | PT / OT<br>Occupational Therapy<br>Please describe the patient's reason<br>sensory issues | n for visit   |  |  |                                                                        |
| Specialty:<br>Reason for Consult:<br>Required Details (if indicated):<br>Enter Your Response Here:<br>Other pertinent medical<br>:omplexities:                | PT / OT<br>Occupational Therapy<br>Please describe the patient's reason<br>sensory issues | n for visit   |  |  |                                                                        |

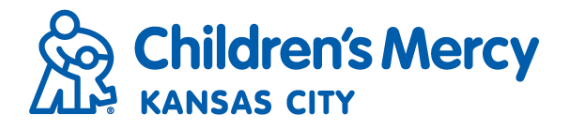

# Request for Medical Imaging

- Just like it did with a consult request, the patient's information will display across the top of the request form.
- Required fields are highlighted in yellow.

| Address:        | Address 2:         |                       | Patient Age:          |
|-----------------|--------------------|-----------------------|-----------------------|
| 1234 Main St    |                    |                       | 6                     |
| City:           | State:             | Zip:                  | Marital Status:       |
| Olathe          | KS                 | 66062                 |                       |
| Preferred Phone | Secondary Phone    | Preferred Language:   | _                     |
|                 |                    |                       | Verified Demographics |
| Email:          | Emergency Contact: | Primary Care Provider |                       |
|                 |                    |                       |                       |
| Height (cm)     | Weight (kg)        |                       |                       |
|                 |                    |                       |                       |

- Please complete ALL patient information fields including preferred language, email and emergency contact if available.
- Check the box to verify that all demographic information is current and up to date.

| Address:        | Address 2:         |                       | Patient Age:          |
|-----------------|--------------------|-----------------------|-----------------------|
| 1234 Main St    |                    |                       | 6                     |
| City:           | State:             | Zip:                  | Marital Status:       |
| Olathe          | KS                 | 66062                 |                       |
| Preferred Phone | Secondary Phone    | Preferred Language:   |                       |
| 913-555-5555    |                    | ENGLISH               | Verified Demographics |
| Email:          | Emergency Contact: | Primary Care Provider |                       |
| JANE@EMAIL.EDU  | MOM                | ROBERT STURDEVANT     |                       |
| Height (cm)     | Weight (kg)        |                       |                       |
| 106             | 22                 |                       |                       |

- Once all patient information fields have been completed, click NEXT to move on to Billing Information.
- Select the type of insurance from the Bill To drop down menu.

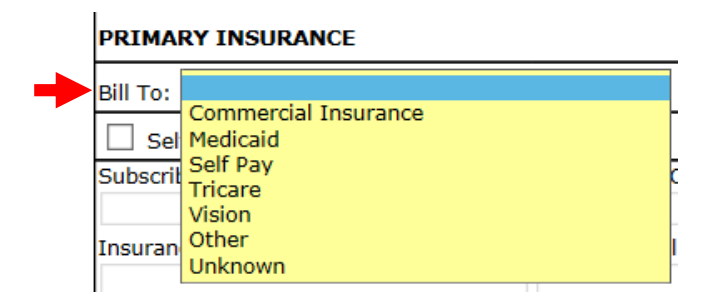

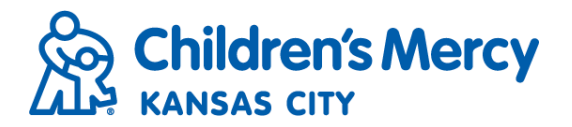

-

- Once again, if the patient has been seen previously by Children's Mercy, their billing information will pre-populate. If they have not been seen before, those fields will be blank.
- Please enter all primary insurance information including the subscriber, insurance name, and policy number.
- Once all fields have been completed, please verify that insurance information is current and up to date.

|                     |                                                                                            | Clear Primary Insurance S                                                                                         | ection                                                                                                    |
|---------------------|--------------------------------------------------------------------------------------------|----------------------------------------------------------------------------------------------------|----------------------------------------------------------------------------------------------------|
| ~                   |                                                                                            |                                                                                                    |                                                                                                    |
|                     |                                                                                            |                                                                                                    |                                                                                                    |
| Subscriber DOB:     | Relationship:                                                                              | Insurance Phone:                                                                                                  |                                                                                                    |
| 07/07/1977          | DAD                                                                                        | 1-800-555-5555                                                                                                    |                                                                                                    |
| Insurance Policy Nu | imber:                                                                                     | Insurance Group Number:                                                                                           |                                                                                                    |
| U123456789          |                                                                                            | 123                                                                                                    |                                                                                                    |
| City:               |                                                                                            | State: Zip:                                                                                                    |                                                                                                    |
| KANSAS CITY         |                                                                                            | MO 64108 🗹 Verified Ins                                                                                           | urance                                                                                                    |
|                     | Subscriber DOB:<br>07/07/1977<br>Insurance Policy Nu<br>U123456789<br>City:<br>KANSAS CITY | Subscriber DOB: Relationship:<br>07/07/1977 DAD<br>Insurance Policy Number:<br>U123456789<br>City:<br>KANSAS CITY | Clear Primary Insurance S     Subscriber DOB:   Relationship:     07/07/1977   DAD     1-800-555-5555     Insurance Policy Number:     U123456789     City:     State:     Zip:     KANSAS CITY |

• If the pre-populate billing information is not current, please click "Clear Primary Insurance Section" to clear all fields and update with current insurance.

Clear Primary Insurance Section

• If known, please include the PreCertificaiton #.

| Primary PreCert # |  |
|-------------------|--|
|                   |  |

- If the patient has secondary insurance, please complete those fields as well.
- If the patient has Medicaid, you may check the box next to "Self" and the patient's information will populate in the subscriber fields.

| Bill To: Medicaid | ~               |               |
|-------------------|-----------------|---------------|
| Self              |                 |               |
| Subscriber Name:  | Subscriber DOB: | Relationship: |
| Zzpmtest, Kelsey  | 11/11/2011      | Self          |

- Once all billing information has been completed, click NEXT to move on to the next section.
- From the Request Service section, select a preferred appointment date and time.

| Scheduling Preferences: | Preferred Date: | ☷ | Time: 🗌 AM 🗌 PM |
|-------------------------|-----------------|---|-----------------|
|                         |                 |   |                 |

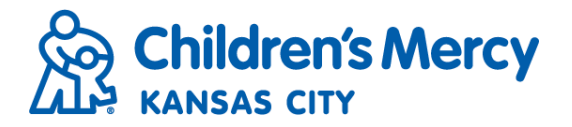

• Click the Search for Exam button. This will open the Exam Lookup window.

| Scheduling Preferences: | Preferred Date: 09/27/2017 | Time: 🗹 AM 🗌 PM |
|-------------------------|----------------------------|-----------------|
|                         |                            | Search For Exam |

• From the Exam Lookup screen, you will first select the location on the body for the exam.

|                    | Exam Looku                                                                  | p        |
|--------------------|-----------------------------------------------------------------------------|----------|
| Select Location:   | ,<br>Chest/Abdomen/Pelvis                                                   |          |
| Department:        | Head/Neck/Spine<br>Lower Extremity<br>Upper Extremity<br>Whole Body Imaging | <b>~</b> |
| Search By Keyword: |                                                                             | Search   |
| Search Results:    |                                                                             |          |

• Next, select an exam from the Department menu.

|                    |                 | Exam Lookup |        |
|--------------------|-----------------|-------------|--------|
| Select Location:   | Lower Extremity | ~           |        |
| Department:        | СТ              |             |        |
| Search By Keyword: | Ultrasound      |             | Search |
| Search Results:    |                 |             | •      |

• To search for an exam, enter a keyword to limit search results and click Search.

|                                      | Exam Look       | q        |
|--------------------------------------|-----------------|----------|
| Select Location:                     | Lower Extremity |          |
| Department:                          | MRI             | <b>v</b> |
| Search By Keyword<br>Search Results: | knee            | Search   |

• Search results will populate based on the search criteria entered. Check the box next to the exam to select and click Add Exam.

| Search Results:                           |
|-------------------------------------------|
| MRI Knee BilateralCPT 73720/ 73721/ 73721 |
| MRI Knee LeftCPT 73720/ 73721/ 73721      |
| MRI Knee RightCPT 73720/ 73721/ 73721     |
|                                           |
| Add Exam Done                             |

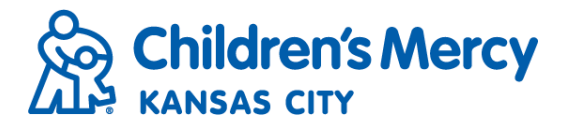

• The added exam will appear at the bottom of the screen. If additional information is indicated, enter response under Test Comments.

| Location           | Exam                                    | Hospital Comment                                                                       | Test Comments |
|--------------------|-----------------------------------------|----------------------------------------------------------------------------------------|---------------|
| Lower<br>Extremity | MRI Knee LeftCPT 73720/<br>73721/ 73721 | Please Indicate in Test<br>Comments if Patient has<br>Any Metal or Implants<br>in Body | none          |

• If you are requesting multiple exams, repeat those same steps (select location, select department, select exam, add exam). Once all exams have been added, click Done.

|          |      | Add        | Exam         | Done  |            |
|----------|------|------------|--------------|-------|------------|
| Location | Exam |            | Hospital Cor | mment | Test Comme |
|          |      | ODT 70700/ | DI T         |       |            |

• After the exam has been added to the request form, you may choose to add an ICD code. To do so, click Search for ICD.

| Location                                                          | Exam                                    | Hospital Comment                                                                    | Test Comment |  |  |  |
|-------------------------------------------------------------------|-----------------------------------------|-------------------------------------------------------------------------------------|--------------|--|--|--|
| Lower Extremity                                                   | MRI Knee LeftCPT<br>73720/ 73721/ 73721 | Please Indicate in Test<br>Comments if Patient has Any<br>Metal or Implants in Body | none         |  |  |  |
|                                                                   |                                         |                                                                                     |              |  |  |  |
| ist all relevant ICD Codes for Tests being Ordered Search For ICD |                                         |                                                                                     |              |  |  |  |
| Code 1                                                            | ICD - Description                       |                                                                                     |              |  |  |  |
| Insert ICD                                                        |                                         |                                                                                     |              |  |  |  |

• From the Medical Code Lookup screen, enter a Search Value either by code or keyword and click Search.

| Medical Code Lookup  |                                                 |  |  |  |
|----------------------|-------------------------------------------------|--|--|--|
| Search Value: sprain | O By Code O By Keyword<br>Search View Favorites |  |  |  |
| Search Results:      |                                                 |  |  |  |

• Search results will populate below. Check the box next to the code to select and click Add ICD(s).

| 1         | \$83.4010 - Sprain of unsp collateral ligament of right knee, subs      |  |
|-----------|-------------------------------------------------------------------------|--|
|           | S83.401S - Sprain of unsp collateral ligament of right knee, sequela    |  |
|           | S83.402A - Sprain of unsp collateral ligament of left knee, init encntr |  |
| - <b></b> | C02 400D - Carsin of upon collatoral licement of left know, subsequents |  |
|           | Add ICD(s) Done                                                         |  |

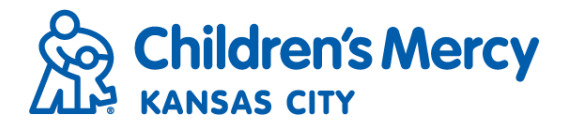

• Added ICD codes will display at the bottom of the screen. After all codes have been added, click Done.

| Add ICD(s) Done |                                                                         |  |  |
|-----------------|-------------------------------------------------------------------------|--|--|
| Code            | ICD - Description                                                       |  |  |
| S83.402A        | S83.402A - Sprain of unsp collateral ligament of left knee, init encntr |  |  |
|                 |                                                                         |  |  |

• After you have added the ICD code to the request form, enter in History/Reason for Exam.

| Sturdevant, Robert                            |
|-----------------------------------------------|
| History/Reason for Exam:                      |
| sprained left knee during soccer game 9/24/17 |
|                                               |
|                                               |

• The referring provider may make additional comments under the Practice Comments section if necessary.

Practice Comments (maximum 300 characters): Mom prefers AM appointment

Facility Comments (maximum 300 characters):

• Once you have entered all exam information, click Review to Submit at the bottom of the request form.

| Hold |  | Cancel |  | Review to Submit |
|------|--|--------|--|------------------|
|------|--|--------|--|------------------|

• Review the order to confirm that all information is correct. Click Sign & Submit to add the eSignature.

| 7 | Sign | 8. | Sul | bmit |  |
|---|------|----|-----|------|--|
|---|------|----|-----|------|--|

Hold

Cancel

• Enter the eSignature password and click Sign.

| Physician E-Signature       |             |  |  |
|-----------------------------|-------------|--|--|
| Enter E-Signature Password: | Sign Cancel |  |  |

• The provider's signature will populate at the bottom of the request form.

Physician Signature: Electronically signed by Sturdevant, Robert (Lic# STRT) on 9/25/2017 2:38:47 PM